## Use - Life and AD/D Benefits

| 1. | Click the Compensate Employees link.<br>Compensate Employees                                                                 |
|----|----------------------------------------------------------------------------------------------------|
| 2. | Click the Administer Base Benefits link.<br>Administer Base Benefits                                                         |
| 3. | Click the Use link.                                                                                                    |
| 4. | Click the Life and AD/D Benefits link.<br>Life and AD/D Benefits                                                             |
| 5. | Click in the field in which you want to search.                                                                              |
| 6. | Enter the desired information into the <b>Last Name</b> field. Enter a valid value, e.g. "Winter".                           |
| 7. | Click the <b>Search</b> button.                                                                                              |
| 8. | Click the desired entry.<br>Click <b>WINTER,EVAN</b> .                                                                       |
| 9. | The page appears that provides a summary of the Retirement Plan that an employee has been assigned. <b>End of Procedure.</b> |